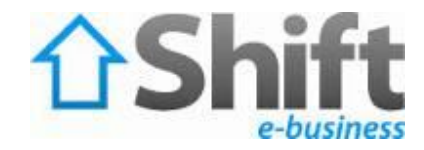

## How to log into cPanel

If you recently purchased a new account with **Hostpaharaoh**, you should type the following information into the address bar of your browser:

http://www.yourdomainname.com/cpanel Or http://www.yourdomainname.com:2082

| 🕘 Mozilla Firefox      |                      |                  |
|------------------------|----------------------|------------------|
| Eile Edit View History | Bookmarks Tools Help | → マ 🔄 + Google 🔎 |
| (Untitled)             | +                    | -                |
|                        |                      |                  |
|                        |                      |                  |
|                        |                      |                  |
|                        |                      |                  |
|                        |                      |                  |
|                        |                      |                  |
|                        |                      |                  |
|                        |                      |                  |

Once you go to the address above, you will be prompted for your user name and password.

| ?          | A username and password are being requested by http://www.be-capital.com:2082. The site says:<br>"cPanel" |  |  |  |  |
|------------|----------------------------------------------------------------------------------------------------|--|--|--|--|
| User Name: | yourusername                                                                                              |  |  |  |  |
| Password:  | •••••                                                                                                    |  |  |  |  |

Type your username in the username section and in the password section; provide the password which you get from us. Then hit OK button.

You are now logged into cPanel.

If you do not have the correct login, please contact **Hostpaharaoh** via phone or email info@be-capital.com for help.

You will find this page (figure 1) and you must decide what you want to do!

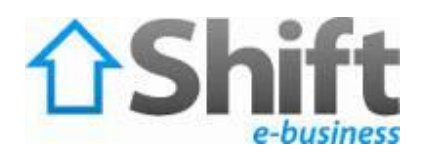

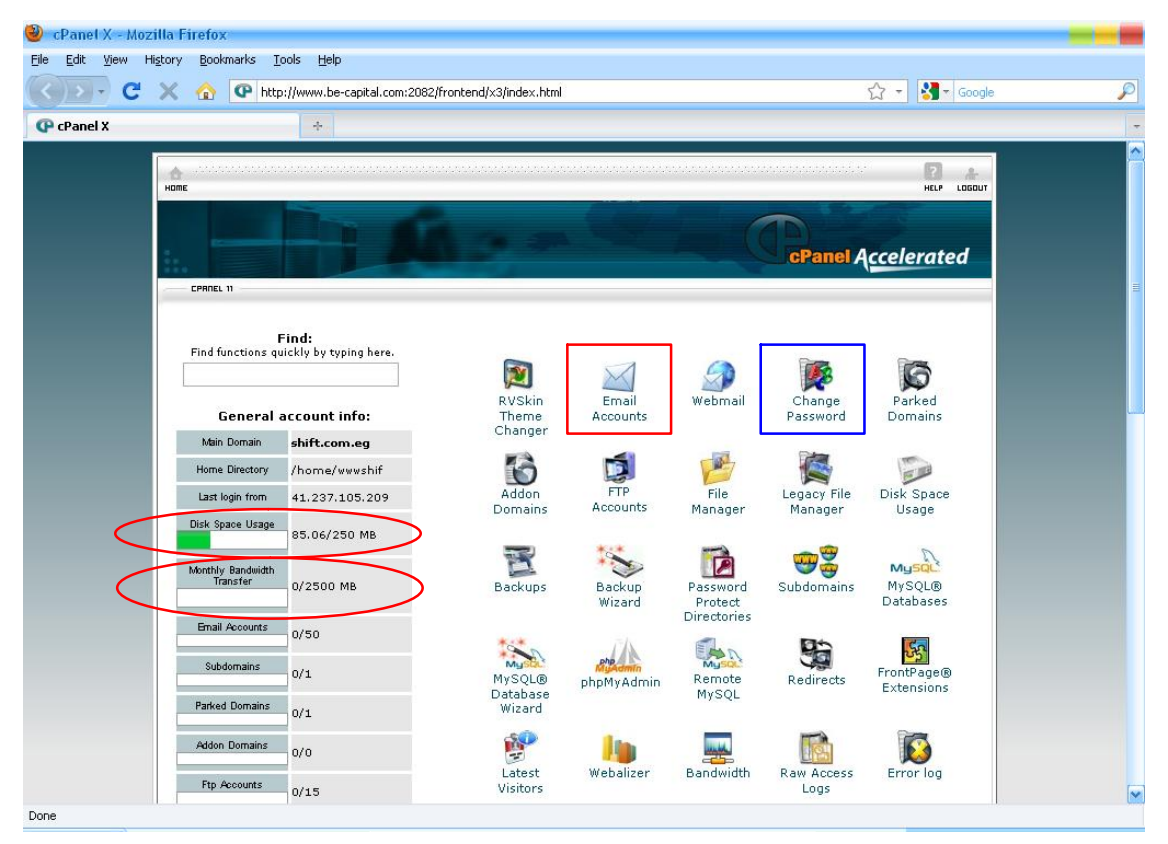

## figure 1

Be careful about two parameters in <u>red oval</u> that indicate to "Disk Space Usage" & "Monthly Bandwidth Transfer" if they became <u>red</u> instead of <u>green</u> as shown you need to increase your package or delete some of your data on your website (if this is Disk Space Usage) or wait to the beginning of the month (if this is Monthly Bandwidth Transfer).

Now you can do a lot of things in the cPanel such as:

- 1. Add a new Email Account.
- 2. Delete, Change Password, and Change Quota of an existing Email Account.
- 3. Change the main password for your account.
- 4. Forward all mail from one Email Address to another.
- 5. Etc...

Let's start:

1. To add a new Email Account choose **Email Accounts** from cPanel Home shown in figure 1 in <u>red rectangle</u> you will find this page fill **Email** textbox and **Password** and **quota** that you want and then click **Create** button:

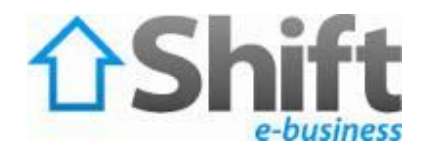

|            | 🗙 🏠 🕐 http://www.be-capital.com:2082/frontend/x3/mail/pops.html?domain=shift.com.eg                                                                                           | 1 |
|------------|----------------------------------------------------------------------------------------------------|---|
| P cPanel X | *                                                                                                    |   |
|            |                                                                                                    |   |
|            |                                                                                                    |   |
|            | CPAILEL 11                                                                                                    |   |
|            | Managing: shift.com.eg 💌 🕞 Go                                                                                                    |   |
|            | M Email Accounts                                                                                                    |   |
|            | In this area, you can manage the email accounts associated with your domain(s). Select the domain you wish to manage<br>email for from the drop list at the top of this page. |   |
|            | 📸 Video Tutorial                                                                                                    |   |
|            | Add a New Email Account                                                                                                    |   |
|            | Email: user 🔗 @ shift.com.eq 🔽                                                                                                    |   |
|            | Password:                                                                                                    |   |
|            | Password Strength:                                                                                                    |   |
|            | Very Strong (100/100)                                                                                                    |   |
|            | Password (Again):                                                                                                    |   |
|            |                                                                                                    |   |
|            | Mailbox quota (optional): 20                                                                                                    |   |

You will find this page (this page asks you to enable your user to use mail client programs such as outlook or no) click yes:

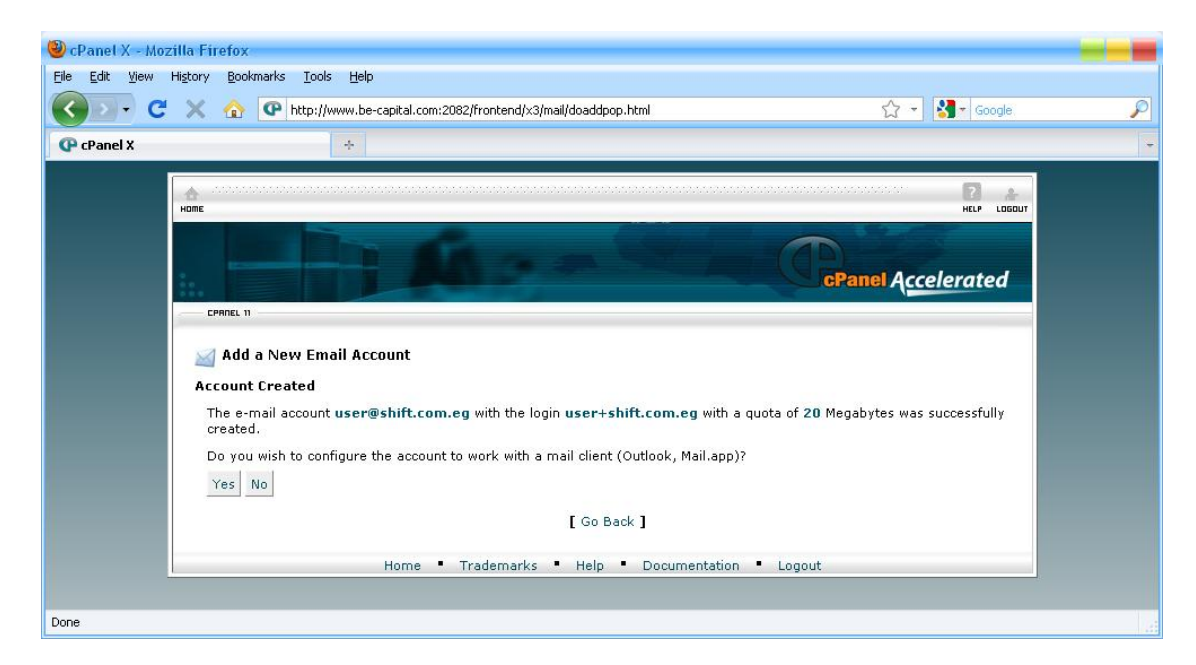

You will find this page and the account has been created successfully click **Go Back** to add another or click **Home** to go Home page of cPanel.

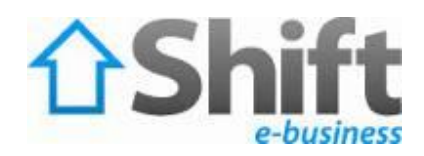

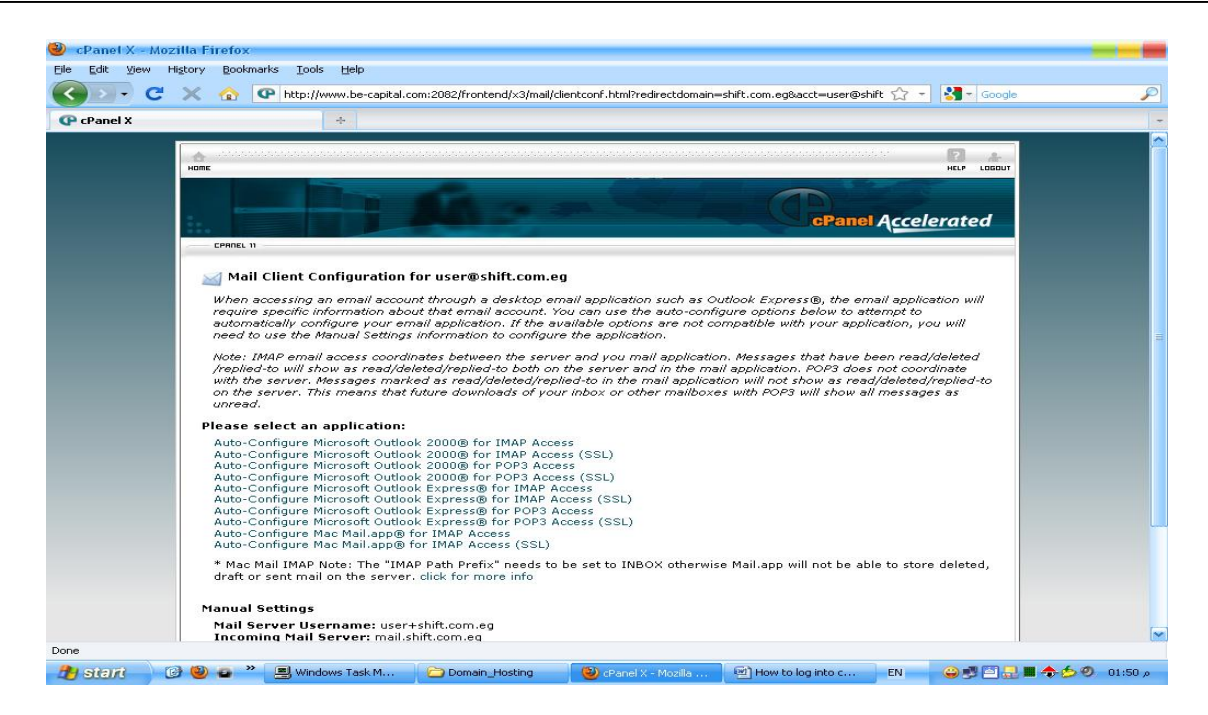

2. To delete an existing Email Account choose **Email Accounts** from cPanel Home shown in figure 1 in <u>red rectangle</u> you will find this page click **Delete** button that beside to the user you want to delete and you will find beside it **Change Quota** button to change the quota of the user and also **Change Password** button to change the password of the user:

| P cPanel X | +                                                                                               |                                                        |                                             |                                 |                |                           |                             |  |
|------------|-------------------------------------------------------------------------------------------------|--------------------------------------------------------|---------------------------------------------|---------------------------------|----------------|---------------------------|-----------------------------|--|
|            | Add a New Email Account                                                                         |                                                        |                                             |                                 |                |                           |                             |  |
|            | Email:<br>Password<br>Password (Again):<br>Mailbox quota (optional):<br><b>Current Accounts</b> | Password Strer<br>Very Weak (0/2<br>250<br>Create      | igth:<br>.000)                              | Ø shift.com.<br>Generate F<br>B | eg 💽           |                           |                             |  |
|            | Account                                                                                         | Access<br>Wermati                                      | Usage                                       | QUOTA                           | Sea            | FUN                       | GO                          |  |
|            | user@shift.com.eg                                                                               |                                                        | None                                        | 20 MB                           | Delete         | nge Change<br>ta Pessword | Configure<br>Most<br>Clears |  |
|            | Note: Disk space usage is<br>Note: Your default account<br>Address for the destination          | recalculated eve<br>has been set to<br>of default mail | ery four hou<br>either reje<br>for this dom | rrs.<br>ct incoming<br>ain.     | email or forwa | rd it to anothe           | ar account. Check Default   |  |

Shift e-business 15 Amin Zaki St., Beside Air Force House, Salah Salem Heliopolis, Cairo, Egypt

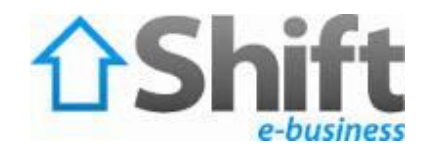

3. To Change the main password for your account choose **Change Password** from cPanel Home shown in figure 1 in <u>blue rectangle</u> you will find this page, type your old password and new password then click **Change your password now!** button.

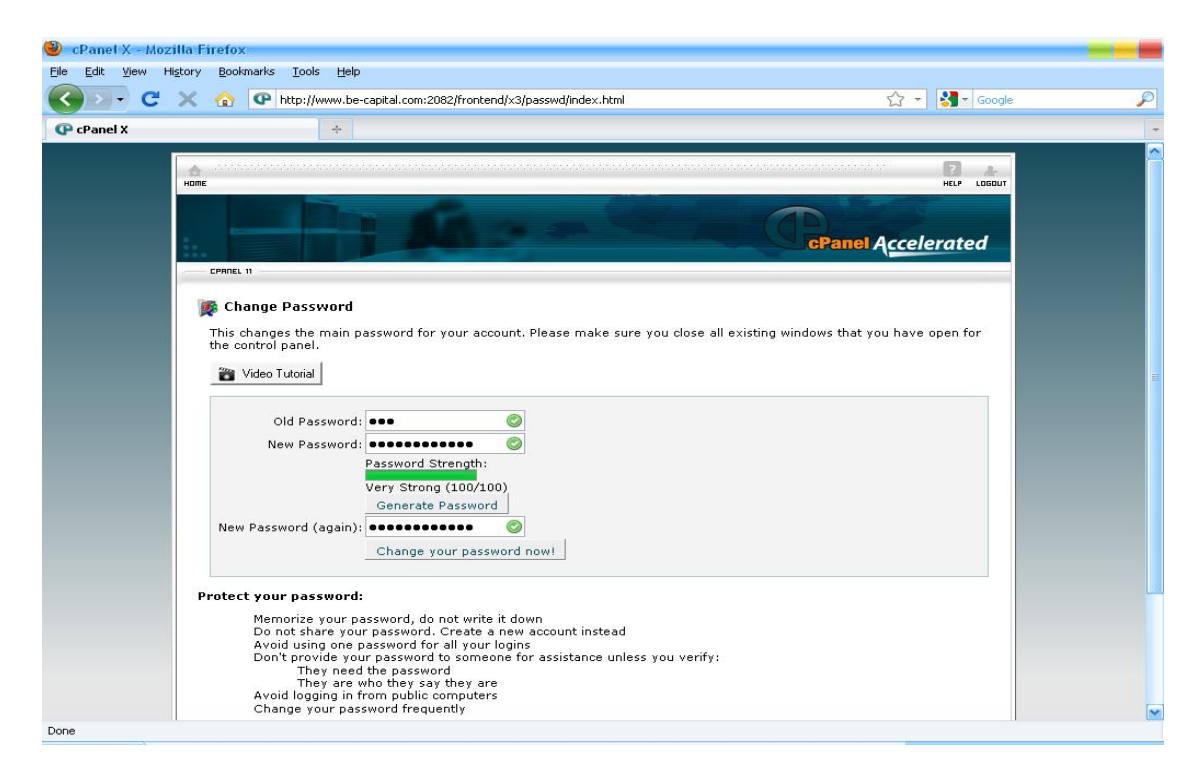

4. To forward all mail from one Email Address to another choose **Forwarders** from cPanel Home shown in figure 2 in <u>pink rectangle</u>:

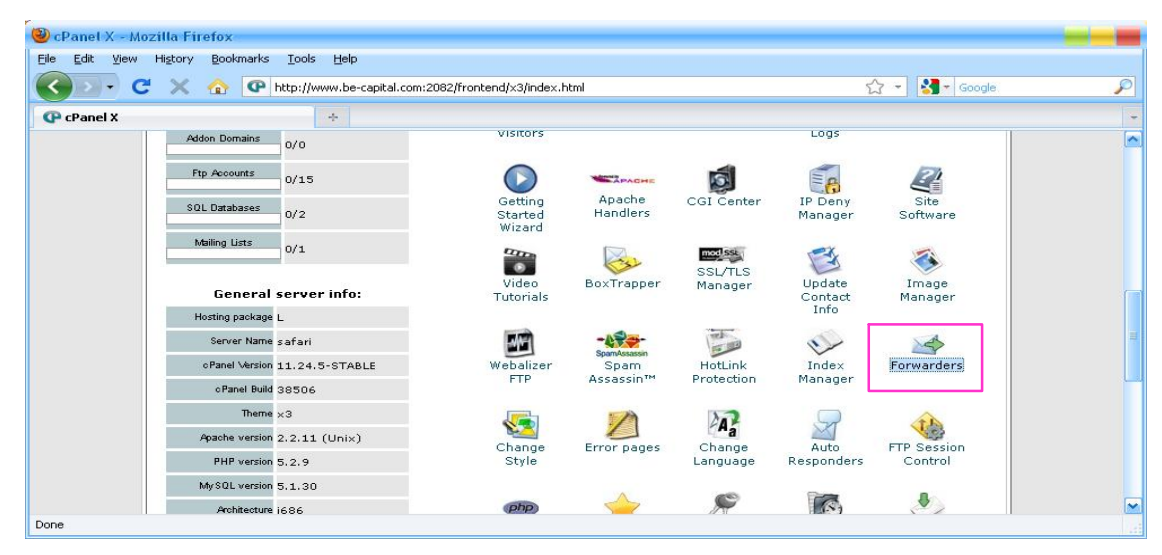

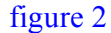

Shift e-business 15 Amin Zaki St., Beside Air Force House, Salah Salem Heliopolis, Cairo, Egypt

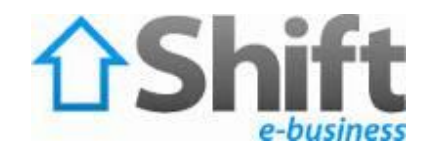

You will find this page click Add Forwarder button:

| 🥹 cPanel X - Mozilla Firefox                                                                                                    |                                                                                                    |           |                      | _        |  |  |  |
|----------------------------------------------------------------------------------------------------|----------------------------------------------------------------------------------------------------|-----------|----------------------|----------|--|--|--|
| <u>Eile E</u> dit <u>V</u> iew Hi <u>s</u> tory <u>B</u> ookmarks <u>T</u> ools <u>H</u> elp                                                                                                    |                                                                                                    |           |                      |          |  |  |  |
| 🔇 💽 - C 🗙 🏠 🕐 http://www.be-capital.com:2                                                                                                    | 2082/frontend/x3/mail/fwds.html                                                                                                    |           | 😭 👻 🚼 🛪 Google       | P        |  |  |  |
| 🕐 cPanel X ÷                                                                                                    |                                                                                                    |           |                      | +        |  |  |  |
| CPRNEL 11                                                                                                    |                                                                                                    |           |                      | <u>_</u> |  |  |  |
|                                                                                                    |                                                                                                    | Managin   | g: All Domains 💌 🛛 🕞 |          |  |  |  |
| Forwarders<br>Wideo Tutorial<br>Email Account Forwarders<br>Forwarders allow you to send a copy o<br>email accounts joe@domain.com and j<br>you do not need to check both accounts<br>address as well. | ★ Forwarders Wideo Tutorial Email Account Forwarders Forwarders allow you to send a copy of all mail from one email address to another. For example, if you have two different email accounts joe@domain.com and joseph@domain.com, you could forward joe@domain.com to joseph@domain.com so you do not need to check both accounts. Note that the mail for a forwarded email address will still be delivered to that address as well. |           |                      |          |  |  |  |
| ADDRESS                                                                                                    | Боржарр То                                                                                                    | EUNCTIONS |                      |          |  |  |  |
| There are no forwarders configured                                                                                                    | There are no forwarders configured for the current domain                                                                                                    |           |                      |          |  |  |  |
| Email Domain Forwarders                                                                                                    | Add Forwarder                                                                                                    |           |                      |          |  |  |  |
|                                                                                                    |                                                                                                    |           |                      | 1        |  |  |  |

You will find this page fill **Address to Forward** textbox with address that will forward from and fill **Forward to email address** textbox with address that will forward to then click **Add Forwarder** button.

Sincerely,

Hostpaharaoh